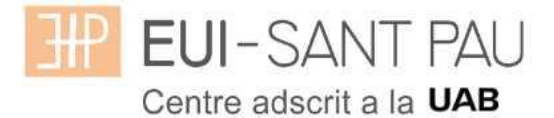

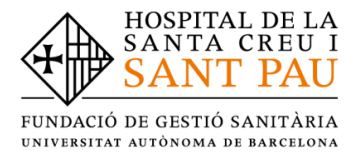

# GRADO EN ENFERMERÍA - 2023/2024

#### Consideraciones importantes a tener en cuenta antes de iniciar la auto matrícula

Todos los estudiantes matriculados este curso académico 2022/23 en Grado de Enfermería, para continuar los estudios, deben realizar la matricula mediante la plataforma Campus EUI-Sant Pau, siguiendo las indicaciones del siguiente tutorial.

Acceder al campus EUI-Sant Pau mediante la web de la Escuela (http://eui.santpau.cat/es/)

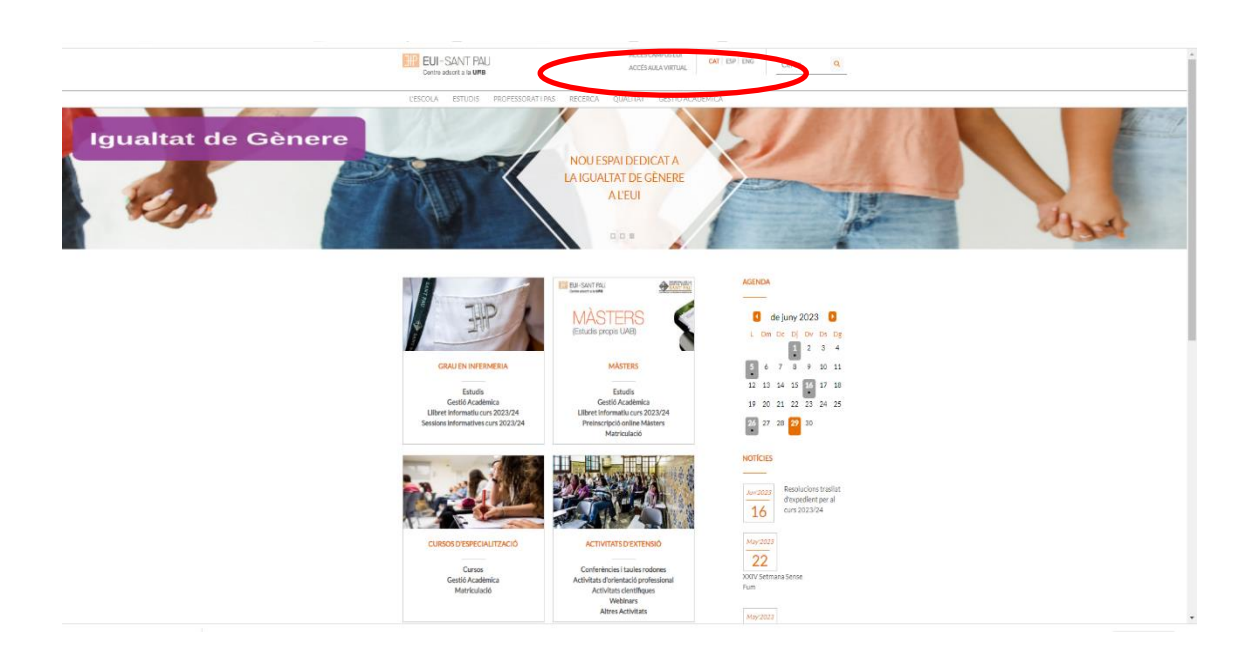

En caso que no os hayais identificado nunca en el Campus EUI-Sant Pau, y/o hayais olvidado la contraseña, es necesario identificarse y asignarse una mediante el enlace que encontrareis en la <u>web</u> de la Escuela

| CALENDARIOS<br>Academico Taritorio                                                                                                    | PONDEACCIÓN<br>TUTORIAL                                                          |                                                                                                    | LIDAD TRABAJO FINAL DE<br>GRADO                                                             | :  |
|----------------------------------------------------------------------------------------------------|----------------------------------------------------------------------------------|----------------------------------------------------------------------------------------------------|---------------------------------------------------------------------------------------------|----|
| UBICACIÓN<br>ESCUELA UNIVERSITARIA DE<br>ENFERMERÍA<br>Hospital de la Santa Creal Santa PA<br>0025 BARCELONA<br>Tel: 935337.8-93<br>Fac: 93537.8-94<br>Localización:<br>Acceder al plano | CONTACTA<br>Información de contacto<br>Palícitaciones, sugerencias y<br>quejas   | PRETACLER<br>SANT PAU<br>VIEWERSTER<br>Automotion<br>de Bancelone<br>Mercenter<br>Mercenter<br>Me | ENLACES DIRECTOS<br>CAMBIO CONTRACES<br>EU<br>ALTA CORREO UAB<br>REGISTRO<br>PREINSCRIPCIÓN | ÑA |
| Óltima actualitzación: 07/07/2023 3<br>© 2018 Escuela Universitaria de Ent<br>Protección de datos   Aviso legal                                                                          | 2-15:01<br>ermeria de Sant Pau. Todos los derechos<br>  Accesibilidad   Mapa web | reservados                                                                                                    | Siguenos en: 🕥 🔘                                                                            |    |

Os aparecerá la siguiente pantalla y debéis seguir las indicaciones/recomendaciones que se especifican para obtener el NIA y contraseña.

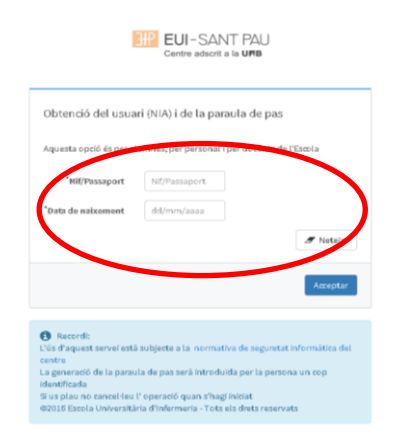

Una vez registrado y/o modificada la contraseña, ya estáis en disposición de realizar el proceso de automatriculación, pero antes de tramitarla debéis <u>tener en cuenta</u> las siguientes consideraciones:

#### Bonificaciones o exenciones precio de la matrícula:

#### Familia Numerosa:

- El estudiante que el curso 2022/2023 se ha matriculado con descuento al ser beneficiario del carnet de Familia Numerosa, si desea beneficiarse de la bonificación el curso 2023/2024, debe tener vigente el documento acreditativo del descuento en el momento de realizar la automatricula Si éste ha caducado, se debe presentar el original y fotocopia de la renovación en la Secretaría de la Escuela antes de iniciar el proceso de automatriculación.
- El estudiante que haya obtenido durante el curso 2022/2023 el carnet de F. Numerosa, y no lo haya comunicado en Secretaría de la Escuela, debe entregar el original y fotocopia antes de la automatriculación para poder beneficiarse del descuento que establece la normativa.

#### Becario condicional

Solo podrás matricularte provisionalmente como becario o becaria condicional si cumples las dos condiciones siguientes:

- 1. Cumplir los requisitos académicos de la convocatoria de becas del Régimen General del curso 2023/2024
- 2. Haber tramitado la solicitud de Beca del Régimen General para el curso 2023/2024.

Caso de que cumplas los requisitos es imprescindible que antes de hacer la automatrícula (fecha máxima 10/07/2023) hayas enviado a la Gestión Académica el comprobante conforme has solicitado la beca de Régimen General del curso 2023/2024.

Para conocer el estado de tramitación de tu solicitud de beca consulta directamente a la OTV (Oficina Virtual de Trámites de AGAUR), allí encontrarás esta información actualizada permanentemente.

El mes de septiembre podrás entrar de nuevo al formulario de beca general (web Ministerio) para corregir datos. Es importante que entres para asegurarte que has indicado correctamente la titulación y sobre todo comprobar que has indicado que estudias en la EUI-Sant Pau.

Si tu beca se resuelve negativamente, con independencia de interponer recurso sobre la denegación o la propuesta de denegación, deberás abonar cautelarmente el importe resultante en un único pago. La Gestión Académica te facilitará el documento para hacerlo.

Debes tener en cuenta que si haces una **modificación de matrícula** que afecte al número de créditos puede afectar a la resolución de la beca, especialmente cuando la modificación comporte una reducción del número de créditos.

#### Otras deducciones del precio de la matrícula:

| Alumnado con<br>discapacidad<br>(con un grado<br>mínimo del 33%)                                              | El alumnado deberá de presentar el original y fotocopia del título o certificado de reconocimiento de discapacidad expedido o validado por el Departamento de Trabajo, Asuntos Sociales y Familias, resolución o certificado expedido por el INSS u órgano competente de la comunidad autónoma correspondiente o cualquier otro que establezca el artículo 2 del Real Decreto 1414/2006.                                                                                                    |
|----------------------------------------------------------------------------------------------------|----------------------------------------------------------------------------------------------------|
| Víctimas de actos<br>terroristas (y<br>también sus hijos<br>y cónyuges)                                       | Resolución administrativa que acredite su circunstancia. En el caso del/de<br>la cónyuge y los hijos o hijas, se tiene que adjuntar también el libro de<br>familia.                                                                                                    |
| Víctimas de<br>violencia<br>machista en el<br>ámbito de la<br>pareja (y también<br>sus hijos<br>dependientes) | Libro de familia en el caso de los hijos o hijas dependientes hasta los 21<br>años o certificado de convivencia de la unidad familiar en caso de hijos o<br>hijas mayores de 21 años.<br>Uno de los siguientes documentos acreditativos: sentencia condenatoria,<br>orden de protección o cualquier otra resolución judicial que acuerde una<br>medida cautelar a favor de la víctima, informe del Ministerio Fiscal, informe<br>o certificado que acrediten que la solicitante está siendo atendida como<br>víctima de violencia de género, emitido por alguno de los siguientes<br>servicios: servicios Sociales, Unidad de Actuaciones de Lucha contra la<br>violencia Familiar y Machista, de la Dirección General de Familias del<br>Departamento de Trabajo, Asuntos Sociales y Familias, servicios de<br>Intervención Especializada (SIE ), Servicios de Información y atención a las<br>mujeres (SIAD), Oficina de atención a la Víctima del Delito, Recurso<br>público de acogida, Entidad subvencionada por una Administración Pública<br>concreta para la atención a mujeres víctimas de la violencia machista en el<br>ámbito de la pareja, Informe de la Inspección de Trabajo y Seguridad<br>Social. *(consultar más detalle) |

#### Cambio de número de cuenta bancaria de domiciliación de recibos

El estudiante que quiera modificar el número de cuenta bancaria de domiciliación de recibos, debe entregar a Secretaría de la Escuela antes del día **10/07/2023**, un certificado de titularidad de la nueva cuenta bancaria y rellenar el formulario de Mandato.

#### Formas de pago de la matrícula

TODOS los pagos de matrícula se realizarán por domiciliación bancaria.

#### Pago global:

- 03/08/2023 - Se domiciliará el importe total de la matrícula en un único pago.

#### Pago fraccionado en 5 plazos:

- 03/08/2023 Se domiciliará el importe correspondiente al 100% de la matrícula oficial, las tasas y los seguros.
- 02/10/2023 Se domiciliará el importe correspondiente al 25% de la matrícula propia.
- 02/01/2024 Se domiciliará el importe correspondiente al 25% de la matrícula propia.
- 01/03/2024 Se domiciliará el importe correspondiente al 25% de la matrícula propia.
- 03/06/2023 Se domiciliará el importe correspondiente al 25% de la matrícula propia.

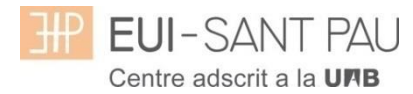

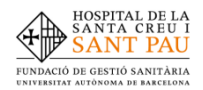

## TUTORIAL DE AUTOMATRÍCULA GRADO DE ENFERMERIA 2023/2024

Desde la página principal web de la Escuela (<u>www.santpau.cat/eui</u>), clicar Automatrícula. Identificarse con el NIA y contraseña en el Campus EUI-Sant Pau

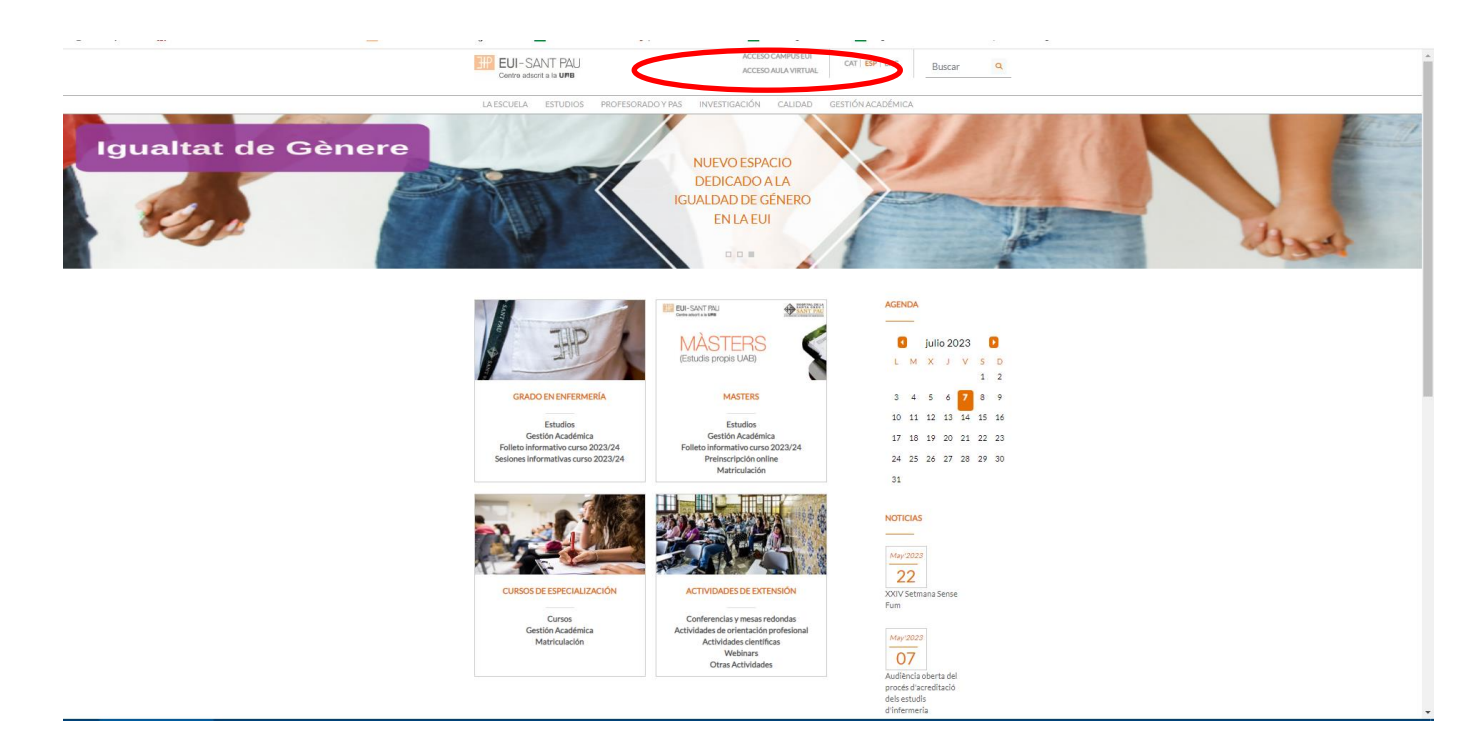

En la pantalla aparece identificarse con vuestro NIA y la contraseña.

| _ |   | EUI-SANT PAU<br>Centre adscrit a la URB           | _ |
|---|---|---------------------------------------------------|---|
|   |   | Iniciar sessió                                    |   |
|   | ۵ | 1422619                                           |   |
|   |   | •••••                                             |   |
|   | 0 | Català                                            |   |
|   |   |                                                   |   |
|   |   | Entrar                                            |   |
|   |   | Premi aquí si no pot veure correctament la pàgina |   |
|   |   |                                                   |   |

A continuación, en la nueva pantalla clicar sobre "Estudios Oficiales"

| ₩ EUI-SANT PAU               | © A O | Júlia Vilá Cruells 🔻 👧 |
|------------------------------|-------|------------------------|
| Inicio                       |       |                        |
| Inicio                       |       |                        |
| Aplicaciones                 |       |                        |
| Estudios oficiales Encuestas |       |                        |

A continuación, en la nueva pantalla clicar sobre "Matrícula/Alta de matrícula"

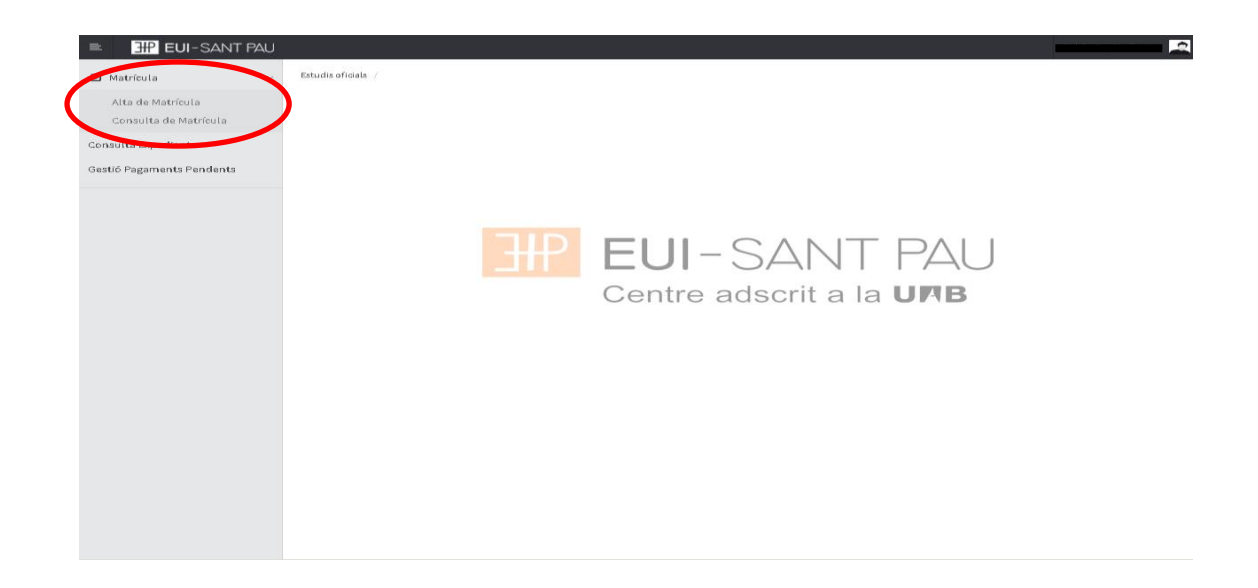

Ya puedes iniciar y finalizar la automatricula. Es impórtate seguir el orden establecido de:

"Mis datos personales" – "Asignaturas a matricular" – "Información de pago" – "Confirmación de la matrícula"

#### Mis datos personales

Comprobar que estas sean correctas y/o modificar si es necesario. Asimismo, rellenar lo que pida el sistema.

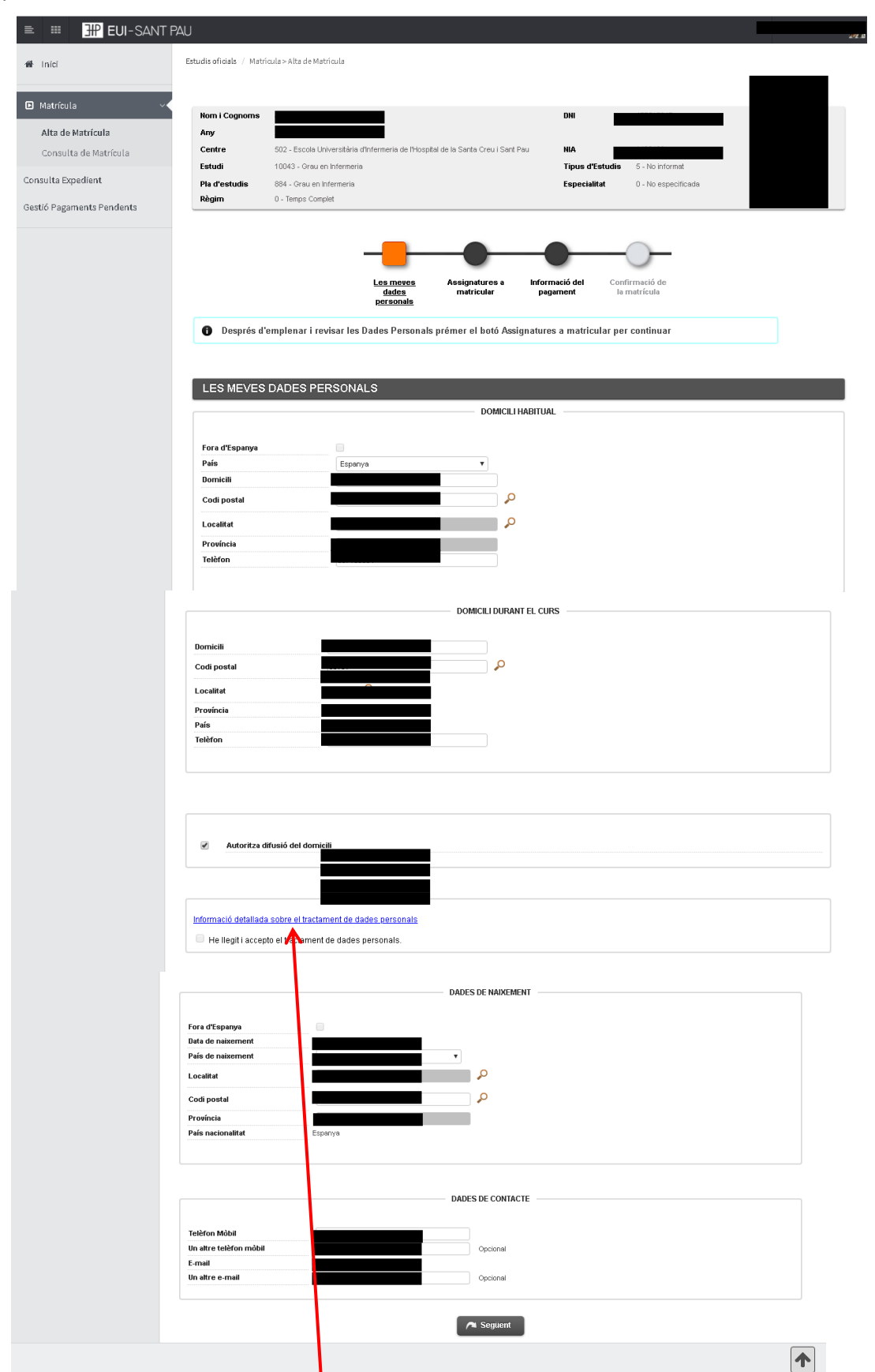

Clicar "Información detallada sobre el tratamiento de datos personales"

Aparecerá la siguiente pantalla. Una vez leída clicar el botón "Cerrar"

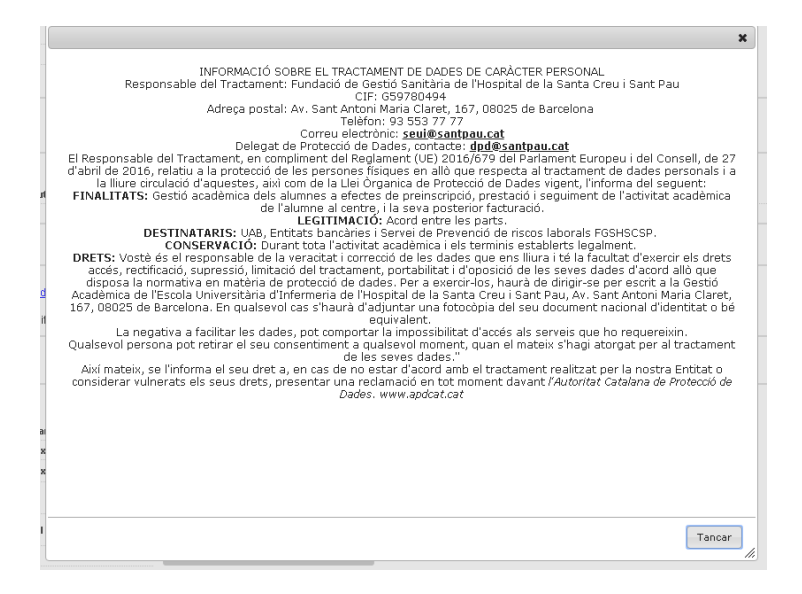

Volveréis a la anterior pantalla y a continuación marcar la casilla "He leído y acepto el tratamiento de datos personales.

Por último, una vez revisadas y modificadas los datos, clicar "Siguiente"

#### Asignaturas a matricular

Solo los estudiantes de 4º curso ABRIR el desplegable de "Especialidad" y escoger la mención <u>que se quiere cursar</u> (Oncología o Cardiología), siempre y cuando se matriculen de todas las asignaturas optativas de un mismo itinerario.

|                                                 | Aplicacions                                                                                | El meu compte 🚽 Suport 🗟                                                                            | Desconnexió                               |                   |                      |
|-------------------------------------------------|--------------------------------------------------------------------------------------------|----------------------------------------------------------------------------------------------------|-------------------------------------------|-------------------|----------------------|
| estió de matricula ≥ t                          | Matrícula                                                                                  |                                                                                                    |                                           |                   |                      |
|                                                 |                                                                                            |                                                                                                    |                                           |                   |                      |
|                                                 |                                                                                            |                                                                                                    |                                           |                   |                      |
| Nom                                             |                                                                                            |                                                                                                    | DNI                                       |                   |                      |
| Any                                             |                                                                                            |                                                                                                    | NIP                                       |                   | La meva matricula    |
| Centre 5                                        | 502 - Escola Universitària d'Infermeria dr                                                 | e l'Hospital de la Santa Creu i Sant Pau                                                            | NIA                                       |                   | Assignatures Crèdits |
| Estudi 1                                        | 10043 - Grau en Infermeria                                                                 |                                                                                                    | Tipus d'Estudis 5 - Grau                  |                   |                      |
| Pla d'Estudis                                   | 884 - Grau en Infermeria                                                                   |                                                                                                    | Especialitat 0 - Sin menció               |                   | 8 8                  |
| Règim (                                         | 0 - Temps Complet                                                                          |                                                                                                    |                                           |                   |                      |
| ASSIGNATU                                       | IRES A MATRICULAR                                                                          | Personal                                                                                            |                                           |                   |                      |
|                                                 |                                                                                            |                                                                                                    |                                           |                   |                      |
| OPCIONS -                                       |                                                                                            |                                                                                                    |                                           |                   |                      |
|                                                 |                                                                                            |                                                                                                    | _                                         |                   |                      |
|                                                 |                                                                                            |                                                                                                    |                                           |                   |                      |
| Especialitat                                    | 0 - Sense Especialit                                                                       | tat                                                                                                 | Codi Agrupació                            | Sense agrupació 💌 |                      |
| Especialitat<br>Curs més alt                    | 0 - Sense Especialit                                                                       | tat<br>a)<br>infarmaras assasíficeas an Pàmhé da la c                                               | Codi Agrupació                            | Sense agrupació 💌 |                      |
| Especialitat<br>Curs més alt<br>Règim de Perma  | 0 - Sense Especialit<br>0 - Sense Especialit<br>1 - Menció en cures<br>2 - Menció en cures | lat<br>al<br>infermeres específiques en l'àmbit de la<br>infermeres específiques en l'àmbit de l'or | Codi Agrupació                            | Sense agrupació 💌 |                      |
| Especialitat<br>Curs més alt<br>Règim de Perma  | 0 - Sense Especialit<br>0 - Sense Especialit<br>1 - Menció en cures<br>2 - Menció en cures | tat<br>at<br>infermeres específiques en l'àmbit de la<br>infermeres específiques en l'àmbit de l'or | Codi Agrupació                            | Sense agrupació 💌 |                      |
| Especialitat<br>Curs més alt<br>Règim de Permai | 0 - Sense Especialit<br>0 - Sense Especialit<br>1 - Menció en cures<br>2 - Menció en cures | tat<br>al<br>infermeres específiques en l'àmbit de la<br>infermeres específiques en l'àmbit de l'or | Codi Agrupació<br>cardiologia<br>icologia | Sense agrupació 💌 |                      |

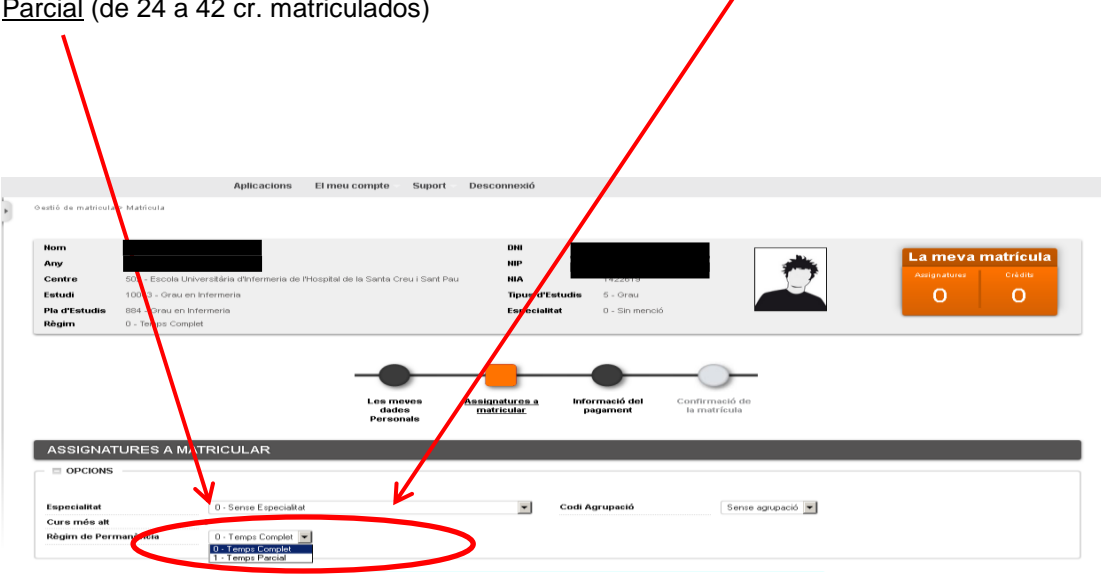

Escoger el Régimen de Permanencia: <u>Tiempo competo</u> (de 42 a 78 cr. matriculados) o <u>Tiempo</u> <u>Parcial</u> (de 24 a 42 cr. matriculados)

Continuando en la misma pantalla, escoger las asignaturas a matricular:

| a | Fora del Pla                                        |                                                                                      |                             |                    |         |       |      |       |             |      |       |             |      |
|---|-----------------------------------------------------|--------------------------------------------------------------------------------------|-----------------------------|--------------------|---------|-------|------|-------|-------------|------|-------|-------------|------|
|   |                                                     | Afeg                                                                                 | ir                          |                    |         |       |      |       |             |      |       |             |      |
|   | Assignatura                                         | Centre                                                                               | Pla                         | Classe             | Crèdits | Cicle | Curs | Mòdul | Període     | Grup | Estat | Observacion | s Co |
| 3 | 200703 - Ciències Socials i Salut                   | 502 - Escola Universitària d'Infermeria de l'Hospital de la Santa Creu i<br>Sant Pau | 884 - Grau en<br>Infermeria | Formació<br>Bàsica | 6.0     | х     | 1    | хх    | 2on<br>Sem. |      |       |             | Т    |
| 3 | 200704 - Comunicació i TIC                          | 502 - Escola Universitària d'Infermeria de l'Hospital de la Santa Creu i<br>Sant Pau | 884 - Grau en<br>Infermeria | Formació<br>Bàsica | 6.0     | х     | 1    | хх    | 1er Sem.    |      |       |             |      |
| 3 | 200705 - Estructura del Cos Humà                    | 502 - Escola Universitària d'Infermeria de l'Hospital de la Santa Creu i<br>Sant Pau | 884 - Grau en<br>Infermeria | Formació<br>Bàsica | 6.0     | х     | 1    | хх    | 1er Sem.    |      |       |             |      |
| 3 | 200706 - Funció del Cos Humà I                      | 502 - Escola Universitària d'Infermeria de l'Hospital de la Santa Creu i<br>Sant Pau | 884 - Grau en<br>Infermeria | Formació<br>Bàsica | 6.0     | х     | 1    | хх    | 1er Sem.    |      |       |             |      |
| 3 | 200707 - Farmacologia                               | 502 - Escola Universitària d'Infermeria de l'Hospital de la Santa Creu i<br>Sant Pau | 884 - Grau en<br>Infermeria | Formació<br>Bàsica | 6.0     | х     | 1    | хх    | 2on<br>Sem. |      |       |             |      |
| 3 | 200708 - Funció del Cos Humà II                     | 502 - Escola Universitària d'Infermeria de l'Hospital de la Santa Creu i<br>Sant Pau | 884 - Grau en<br>Infermeria | Formació<br>Bàsica | 6.0     | х     | 1    | хх    | 2on<br>Sem. |      |       |             |      |
| 3 | 200709 - Metodologia Científica i<br>Bioestadística | 502 - Escola Universitària d'Infermeria de l'Hospital de la Santa Creu i<br>Sant Pau | 884 - Grau en<br>Infermeria | Formació<br>Bàsica | 6.0     | х     | 1    | хх    | 2on<br>Sem. |      |       |             |      |
| 3 | 200710 - Nutrició i Dietètica                       | 502 - Escola Universitària d'Infermeria de l'Hospital de la Santa Creu i<br>Sant Pau | 884 - Grau en<br>Infermeria | Formació<br>Bàsica | 6.0     | х     | 1    | хх    | 2on<br>Sem. |      |       |             |      |
| 3 | 200711 - Salut Pública                              | 502 - Escola Universitària d'Infermeria de l'Hospital de la Santa Creu i<br>Sant Pau | 884 - Grau en<br>Infermeria | Obligatòria        | 6.0     | х     | 1    | хх    | 1er Sem.    |      |       |             |      |
| 3 | 200702 - Ciències Psicosocials                      | 502 - Escola Universitària d'Infermeria de l'Hospital de la Santa Creu i<br>Sant Pau | 884 - Grau en<br>Infermeria | Formació<br>Bàsica | 6.0     | х     | 1    | хх    | 1er Sem.    |      |       |             |      |

Seleccioneu una assignatura per començar

🖍 Enrere 🎮 Següent

Las asignaturas escogidas aparecerán en el apartado <u>"la meva selecció"</u> y automáticamente se irá actualizando el contador que hay en el margen superior derecho con el número de asignaturas escogidas y total de créditos matriculados.

|                                                                         |                                                                            | Anlicacions                                                               | El meu comnte               | Suport Desc                                 | onnevi                      |                                           |                                               |          | Matrícul | a Usuari/a | <ul> <li>Baciero</li> </ul> | Lorza Cristina    | Perfil : CN         | TRO Clau |
|-------------------------------------------------------------------------|----------------------------------------------------------------------------|---------------------------------------------------------------------------|-----------------------------|---------------------------------------------|-----------------------------|-------------------------------------------|-----------------------------------------------|----------|----------|------------|-----------------------------|-------------------|---------------------|----------|
| estió de matri                                                          | cula > Matrícula                                                           | Apricacions                                                               | Li med compte               | Suport Deat                                 | Johnexa                     |                                           |                                               |          | -        |            |                             |                   |                     |          |
|                                                                         |                                                                            |                                                                           |                             |                                             |                             |                                           |                                               |          |          |            | 4                           |                   |                     |          |
| Nom                                                                     |                                                                            |                                                                           |                             |                                             | DNI                         |                                           |                                               |          |          | ٦          | -                           |                   |                     |          |
| Any                                                                     |                                                                            |                                                                           |                             |                                             | NIP                         |                                           |                                               |          | *        |            |                             |                   | a mauri             | dits     |
| Centre                                                                  | 502 - Escola Un<br>10043 - Graver                                          | versitària d'Infermeria de<br>Infermeria                                  | l'Hospital de la Santa C    | reu i Sant Jau                              | NIA<br>Tipus d'Ectud        | <ul> <li>5 - Grau</li> </ul>              |                                               |          | 7-1      |            |                             | 1                 | -                   |          |
| Pla d'Estud                                                             | is 884 - Grau en In                                                        | fermeria                                                                  |                             | /                                           | Especialitat                | 0 - Sin menció                            | 5                                             |          |          | N          |                             |                   |                     |          |
| Règim                                                                   | 0 - Temps Comp                                                             | let                                                                       |                             |                                             |                             |                                           |                                               |          |          |            |                             |                   |                     |          |
|                                                                         |                                                                            |                                                                           | Les m<br>dad<br>Perso       | eves <u>Assig</u><br>es <u>mat</u><br>nats  | natures a<br>Iricular       | nformació del<br>pagament                 | Confirmació                                   | de<br>a  |          |            |                             |                   |                     |          |
| ASSIGN                                                                  | IATURES A MA                                                               |                                                                           | Les m<br>dad<br>Perso       | eves <u>Assig</u><br>cs <u>nat</u><br>nals  | natures a<br>Iricular       | nformació del<br>pagament                 | Confirmació                                   | de<br>a  |          |            |                             |                   |                     |          |
| ASSIGN                                                                  | IATURES A MA                                                               | ATRICULAR                                                                 | Les m<br>dad<br>Perso       | eves <u>Assig</u><br>es <u>ma</u> t<br>nals | natures a<br>trisular       | nformació del<br>pagament                 | Confirmació                                   | de<br>la |          |            |                             |                   |                     |          |
| ASSIGN                                                                  | IATURES A MA                                                               | ITRICULAR                                                                 | Les m<br>dad<br>Perso       | eves <u>Assig</u><br>es <u>nat</u><br>nats  | natures a<br>iricular       | nformació del<br>pagament                 | Confirmació                                   | de<br>ia |          |            |                             | _                 |                     |          |
| ASSIGN<br>OPCIO<br>Especialita<br>Currentia                             |                                                                            | TRICULAR                                                                  | Les m<br>dad<br>Perso       | eves <u>Assig</u><br>nats nat               | natures a<br>tricular<br>Co | nformació del<br>pagament                 | Confirmació<br>la matricu                     | de<br>a  | pació 💌  |            |                             |                   |                     |          |
| ASSIGN<br>= OPCIO<br>Especialita<br>Curs més<br>Règim de l              | IATURES A MA<br>NS<br>t<br>at<br>Zermanència                               | D. Junite Especialit.<br>0 J. Turnise Especialit.<br>0 J. Turnise Complet | Les m<br>dad<br>Perso       | eves <u>Assia</u><br>rs mai                 | natures a<br>iricular<br>Co | nformació del<br>pagament<br>di Agrupació | Confirmació<br>la matricu                     | de<br>a  | ipació 💌 |            |                             | _                 | _                   | _        |
| ASSIGN<br>= OPCIO<br>Especialita<br>Curs més<br>Règim de l              | IATURES A MA<br>NS<br>a<br>a<br>R<br>ermanència                            | Or more Especialit                                                        | Les m<br>dad<br>Person      | eves <u>Assia</u><br>es <u>mai</u>          | natures a<br>tricular       | nformació del<br>pagament                 | Confirmació<br>la matricu                     | de<br>a  | pació 💌  |            |                             |                   |                     |          |
| ASSIGN<br>- OPCIO<br>Especialita<br>Curs més<br>Règim de l<br>- D LA ME | IATURES A MA<br>NS<br>e<br>Permanència<br>Va Selecci                       | Or firme Especialit                                                       | Les m<br>dad<br>Person      | evos Assir<br>es mat                        | naturos a<br>tricular       | nformació del<br>pagament                 | Confirmedé<br>la matricu                      | de<br>la | pació 💌  |            |                             |                   |                     |          |
| ASSIGN<br>= OPCIO<br>Especialita<br>Curs més<br>Règim de l<br>= LA ME   | IATURES A MA<br>NS<br>e<br>rermanència<br>va selecci<br>Assenutura         | O Jerre Especialit<br>0<br>0 - Temps Complet                              | Les m<br>dad<br>Person<br>* | evos Assia<br>es mai                        | v co                        | nformació del<br>pagament                 | Confirmed<br>la matricu<br>S                  | de<br>a  | pació 💌  | Períoda    |                             | n n to serva seas | Sconvo.             | Pastania |
| ASSIGN<br>e opcio<br>especialita<br>Curs més<br>Règim de l<br>LA ME     | IATURES A MA<br>NS<br>4<br>at<br>Permanència<br>Va Seleccit<br>Assignatura | Or errore Especialit<br>0<br>0 - Temps Complet                            | da<br>Perso<br>St<br>Centre | evos Assir<br>es mais                       | risular<br>v Co             | nformació del<br>pagament<br>di Agrupació | Confirmació<br>la matricu<br>S<br>asse Crèdat | de<br>a  | pació 💌  | Període (  | GrupEsta                    | tobservacior      | 15 Convo.<br>Consu. | Pestanya |

Una vez escogidas todas las asignaturas a matricular, clicar "siguiente":

Si os habéis matriculado de alguna asignatura de prácticas os saldrá el siguiente mensaje de alerta que deberéis tener en cuanta:

Una vez leído, clicar "Continuar":

| 0   | S'ha matriculat de l'assignatura o assignatures del següent llistat: 200716, i per tant ha de tenir   |
|-----|----------------------------------------------------------------------------------------------------|
| en  | compte la següent informació:                                                                         |
| Co  | m estudiant de Grau en Infermeria de l'Escola Universitària d'Infermeria de l'Hospital de la Santa    |
| Cre | eu i Sant Pau de Barcelona, adscrita a la Universitat Autònoma de Barcelona, declaro que estic        |
| inf | ormat que les assignatures de pràctiques per a ser cursades poden implicar contacte amb menors        |
| d'e | edat, pel que he de disposar de l'original de la certificació negativa del Registre Central de        |
| De  | linqüents Sexuals conforme no he estat condemnat per sentència ferma, d'acord amb allò que            |
| dis | posa l'article 13.5 de la LOPMJ, en la nova redacció donada per l'article 1.8 de la Llei 26/2015, de  |
| 28  | de juliol, de modificació del sistema de protecció a la infància i a l'adolescència                   |
| Ai> | ií mateix, sóc el responsable de l'obligació d'aportar aquesta certificació al centre o institució on |
| de  | senvoluparé aquestes pràctiques, cas que em sigui requerit.                                           |

### Información del pago

En el caso de que se pueda beneficiar de descuentos por bonificación y si se ha notificado y presentado la documentación necesaria para obtenerla, aparecerá <u>bonifiçación</u> por defecto.

A continuación si el curso pasado se benefició de beca o si se ha tramitado la solicitud de beca del Régimen General y se ha entregado el comprobante en Secretaria de la EUI, abrir el desplegable de "Tipos de beca" y escoger la opción de <u>beca del MEC</u>.

Marcar pago fraccionado si se quiere hacer el pago en 5 plazos

Comprobar el número de cuenta

Si os habéis matriculado de una asignatura de prácticas, por defecto os saldrá marcado ya el <u>seguro complementario</u>. En el caso en que no os hayáis matriculado de ninguna asignatura de prácticas teneis la opcion de marcarlo.

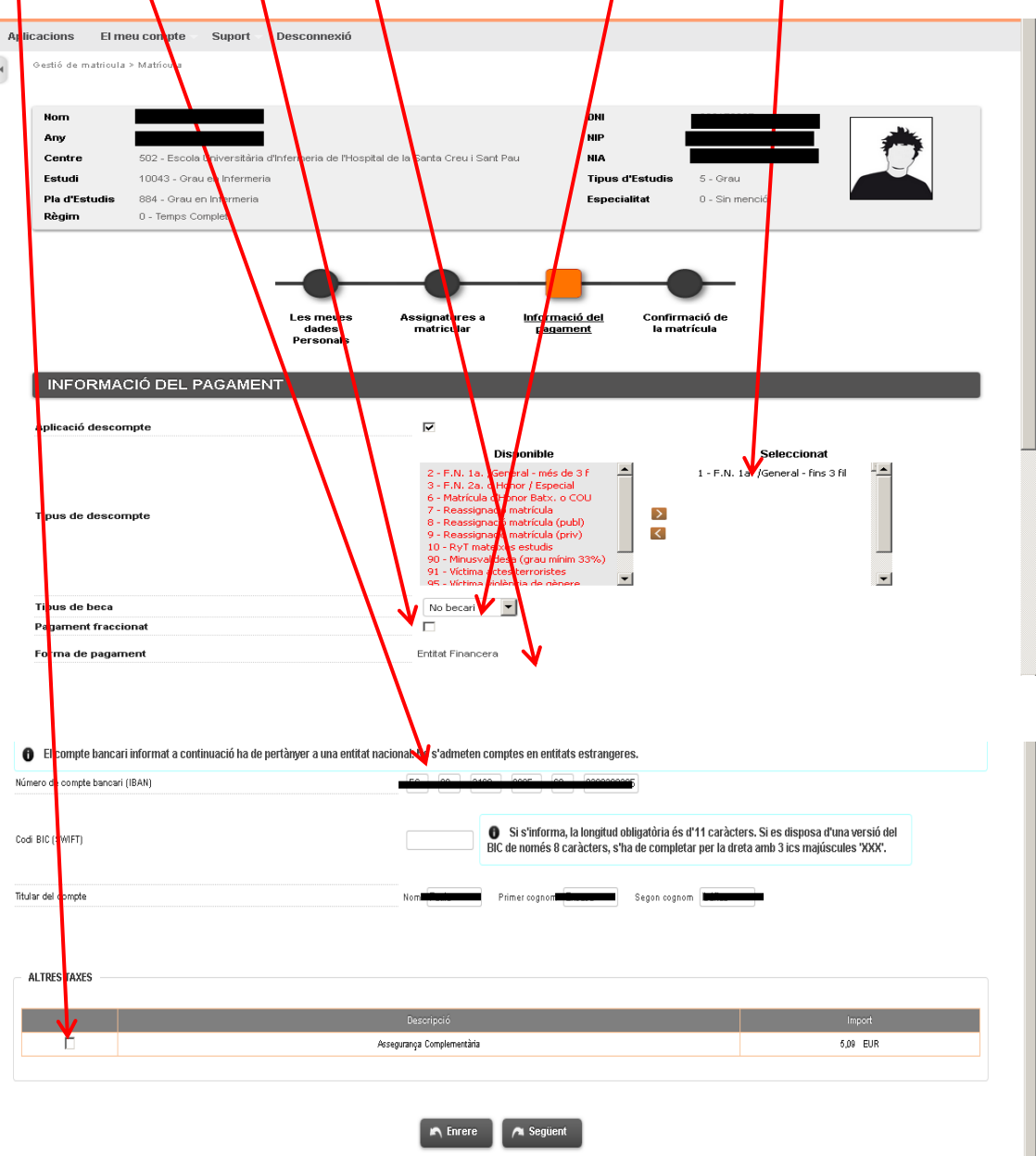

Por último, una vez revisado y completados los datos, clicar "siguiente" para ir a:

### Confirmación de la matrícula

En esta pantalla se ve un resumen de vuestra matricula, tanto de las asignaturas como de la parte económica y si todo es correcto "confirmar".

|                                |                                    | DADES GENERALS |
|--------------------------------|------------------------------------|----------------|
| Correu institucional           |                                    | l              |
| Autoritza difusió del domicili | Sí                                 |                |
| Curs més alt                   | 2                                  |                |
| Tipus de pla                   | crèdits                            |                |
| Alumne condicional becari      | No                                 |                |
| Tipus de descompte             | 0 - Classe de liquidació ordinària |                |
|                                |                                    |                |

| Un altre import | Motiu | Descripció |  |
|-----------------|-------|------------|--|
|                 |       |            |  |
|                 |       |            |  |
|                 |       |            |  |

|            |                                   |      |         | DADES ACADÈMIQ  | ues — |       |       |               |                 |           |           |
|------------|-----------------------------------|------|---------|-----------------|-------|-------|-------|---------------|-----------------|-----------|-----------|
| Codi       | Descripció                        | Grup | Període | Classe          | Curs  | Mòdul | Crèd. | Núm.<br>matr. | Conv. esgotades | Convalid. | Cod<br>Pl |
| 200712     | Comunicació Terapèutica           | 1    | 1       | Formació Bàsica | 2     | XX    | 6.0   | 1             | 0               | No        | 0         |
| 200713     | Bases Metodològiques d'Infermeria | 1    | 1       | Obligatòria     | 2     | XX    | 3.0   | 1             | 0               | No        | 0         |
| 200714     | Bases Teòriques d'Infermeria      | 1    | 1       | Obligatòria     | 2     | XX    | 6.0   | 1             | 0               | No        | 0         |
| 200715     | Educació per a la Salut           | 1    | 1       | Obligatòria     | 2     | XX    | 6.0   | 1             | 0               | No        | 0         |
| 200716     | Pràctic I                         | 1    | 1       | Pràcticum       | 2     | XX    | 9.0   | 1             | 0               | No        | 0         |
| 200717     | Cures Infermeres a l'Adult        | 1    | 2       | Obligatòria     | 2     | XX    | 6.0   | 1             | 0               | No        | 0         |
| 200718     | Infermeria Familiar i Comunitària | 1    | 2       | Obligatòria     | 2     | XX    | 6.0   | 1             | 0               | No        | 0         |
| 200719     | Ètica i Legislació                | 1    | 2       | Obligatòria     | 2     | XX    | 6.0   | 1             | 0               | No        | 0         |
| 200720     | Pràctic II                        | 1    | 2       | Pràcticum       | 2     | XX    | 6.0   | 1             | 0               | No        | 0         |
| 200721     | Pràctic III                       | 1    | 2       | Pràcticum       | 2     | XX    | 6.0   | 1             | 0               | No        | 0         |
| Crèd. Mat: | Bàsics: 6.0                       |      | Obli    | gatoris: 33.0   |       |       |       | Pràcti        | cum: 21.0       |           |           |
| Crèd. Sup: | Bàsics: 54.0                      |      | Obli    | gatoris: 6.0    |       |       |       |               |                 |           |           |

|                                         | TAXES LIMPORTS                     |                |        |       |
|-----------------------------------------|------------------------------------|----------------|--------|-------|
| Conceptes                               | Unitats                            | Import unitari | Import | Total |
| Crèdit 1ª matrícula públic              | 60.0                               |                |        |       |
|                                         | Total taxes                        |                |        |       |
|                                         |                                    |                |        |       |
|                                         | TAXES I IMPORTS                    |                |        |       |
| Conceptes                               | TAXES I IMPORTS<br>Unitats         | Import unitari | Import | Total |
| Conceptes<br>Crèdit 1ª matríoula propia | TAXES I IMPORTS<br>Unitats<br>60.0 | Import unitari | Import | Total |

#### TAXES ADMINISTRATIVES

| Import   | Total                                                        |
|----------|--------------------------------------------------------------|
| 1,12 €   | 1,12 €                                                       |
| 69,80 €  | 69,80 €                                                      |
| 4,40 €   | 4,40 €                                                       |
| 160,00 € | 160,00 €                                                     |
| 40,00 €  | 40,00 €                                                      |
|          | 275,32 €                                                     |
|          | Import<br>1,12 €<br>69,80 €<br>4,40 €<br>160,00 €<br>40,00 € |

| TOTAL IMPORT MATRICULA |  |  |
|------------------------|--|--|
|                        |  |  |
|                        |  |  |
|                        |  |  |
| ent                    |  |  |

|                   | FORMA DE PAGAMENT |
|-------------------|-------------------|
| Forma de pagament |                   |
| Número de compte  |                   |
| Data d'impressió  |                   |
|                   |                   |

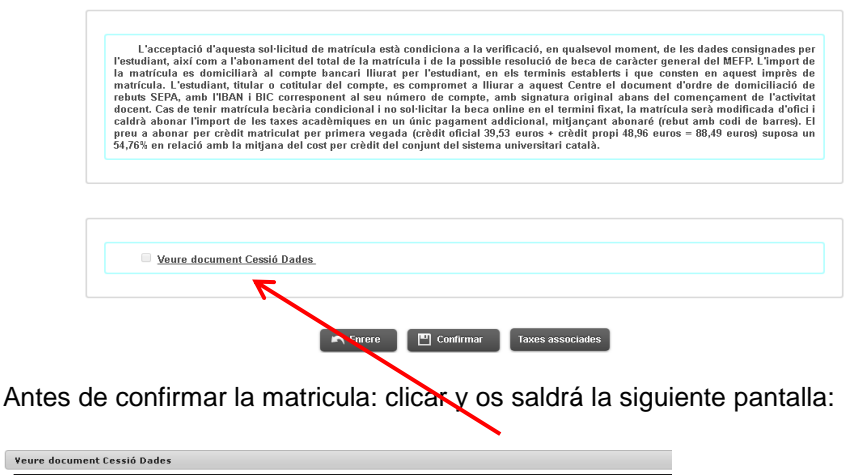

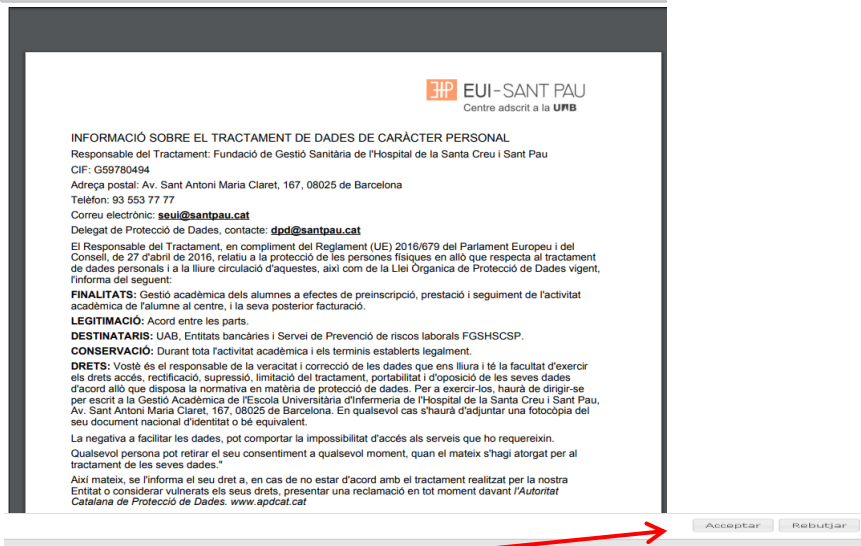

Una vez leída, se deberá aceptar para autorizar tus datos, según la Ley de Protección de datos actual y poder continuar con la confirmación de tu matricula.

Una vez confirmada puedes imprimir, descargar tu matrícula o enviártela por correo electrónico.

| 🕒 Matrícula 🗸             | Estudis oficials / Matrícula > Alta de Matrícula                                                                                                    |
|---------------------------|----------------------------------------------------------------------------------------------------|
| Alta de Matrícula         |                                                                                                    |
| Consulta de Matrícula     | Documentació de la matrícula                                                                                                    |
| Consulta Expedient        | 1 La matrícula s'ha confirmat correctament. En aquesta pantalla té disponibles els impresos de la                                                                                                    |
| Gestió Pagaments Pendents | matrícula realitzada. També té a la seva disposició els tocuments de pagament que corresponguin en funció<br>de la forma de pagament seleccionada. Addicionalment oden haver-se generat altres documents d'interès.<br>Recordi imprimir, descarregar o enviar-se per correu electronic aquests documents per a la seva consulta<br>posterior. |
|                           |                                                                                                    |
|                           | Document 9 Oncions                                                                                                    |
|                           | Imprès Matríoula 🚋                                                                                                    |
|                           | Continuar                                                                                                    |

Por último, para finalizar el proceso y grabar la matricula, clica en continuar y aparecerá el siguiente mensaje.

La seva matrícula ha estat processada correctament.

Ya se puede dar por finalizada con éxito vuestra matricula.

Barcelona, Julio 2023